## Como Faço pra Emitir um Relatório de Plano de Contas?

Para emitir um Relatório de Plano de Contas, siga o passo a passo abaixo:

(i) Apenas despesas já baixadas no contas a pagar, irão aparecer no relatório.

## No Linx Fama Big, vá até ao Menu Relatórios > Plano de Contas.

| 🔩 552 Rel. Plano de Con            | tas X                                   |  |
|------------------------------------|-----------------------------------------|--|
| - Visualizar por                   |                                         |  |
|                                    |                                         |  |
| Centro de Custos                   |                                         |  |
| O Descrição da Conta               |                                         |  |
| Filial                             |                                         |  |
| FARMA TESTE 1                      |                                         |  |
| Data Inicial Data   30/01/2018 30/ | a Final<br>01/2019 <b>1</b>             |  |
| Plano de Contas<br>3.1.01.001 DESF | PESAS - DESPESAS OPERACIONAIS FIXAS - / |  |
|                                    | Visualizar (F3) Cancelar (Esc)          |  |

Figura 01 - Plano de Contas

Defina como deseja ser a visualização se por Filial, Centro de Custos ou Descrição de Conta, como mostra marcação da Figura 01 acima.

Informe o período como detalhe . e se quiser refinar o Relatório por Plano de Contas específico, O clique no botão ...., Plano de Contas como detalhe 2, para selecionar o plano de contas que será exibida a tela abaixo.

| 🔩 456 Pesquisa        | Plano de Contas X                                                                                                |
|-----------------------|----------------------------------------------------------------------------------------------------|
| Plano de Contas (     | Descrição)                                                                                                    |
| DESPESAS              | <u>Filtrar (F3)</u>                                                                                              |
| 1                     |                                                                                                    |
| Código                | Plano de Contas                                                                                                  |
| 3.1.01.001            | DESPESAS - DESPESAS OPERACIONAIS FIXAS - AGUA - AGUA                                                             |
| 3.1.02.001            | DESPESAS - DESPESAS OPERACIONAIS FIXAS - ALUGUEL - ALUGUEL                                                       |
| 3.1.03.001            | DESPESAS - DESPESAS OPERACIONAIS FIXAS - BENEFICIO A FUNCIONARIOS - AGUA MINERAL/COPOS                           |
| 3.1.03.003            | DESPESAS - DESPESAS OPERACIONAIS FIXAS - BENEFICIO A FUNCIONARIOS - LANCHES                                      |
| 3.1.03.004            | DESPESAS - DESPESAS OPERACIONAIS FIXAS - BENEFICIO A FUNCIONARIOS - ATESTADO ADMISSION                           |
| 3.1.04.001            | DESPESAS - DESPESAS OPERACIONAIS FIXAS - DOAÇÕES E PERDAS - PERDA POR VENCIMENTO                                 |
| 3.1.04.002            | DESPESAS - DESPESAS OPERACIONAIS FIXAS - DOAÇÕES E PERDAS - PERDA POR QUEBRA                                     |
| 3.1.04.003            | DESPESAS - DESPESAS OPERACIONAIS FIXAS - DOAÇÕES E PERDAS - DOAÇÃO CARTÃO FIDELIDADE                             |
| 3.1.04.004            | DESPESAS - DESPESAS OPERACIONAIS FIXAS - DOAÇÕES E PERDAS - DOAÇÕES DIVERSAS                                     |
| 3.1.04.005            | DESPESAS - DESPESAS OPERACIONAIS FIXAS - DOAÇÕES E PERDAS - DESCONTOS EM RECEBIMENTO 🤍                           |
| Total de cont         | as localizadas: 82 OK Cancelar                                                                                   |
| igura 02 - Pesquisa   | I Plano de Contas                                                                                                |
| Digite a descrição do | o Plano de Contas, 🔴 clique no botão 📕 Filtrar (F3), em seguida, selecione o Plano de Contas e 🔴 clique no botão |
| J                     |                                                                                                    |
| la sequência, será e  | exibida a tela, conforme a Figura 01 acima com todos os campos preenchidos e ⊖clique no botão                    |
| la sequência, será e  | exibida a tela, conforme a Figura 01 acima com todos os campos preenchidos e ⊖clique no botão                    |

| $\odot$ | Se quiser um relatório geral com todos os planos de contas basta Oclicar no botão                  |  |
|---------|----------------------------------------------------------------------------------------------------|--|
|         | Nesse caso, não tem necessidade de selecionar um plano de contas específico, basta Ocicar no botão |  |

Na tela abaixo, será visualizado o Relatório - Plano de Contas.

| PLANO DE C                                                                                                    | O N T A S                                                                                                    |                                               |
|----------------------------------------------------------------------------------------------------|----------------------------------------------------------------------------------------------------|-----------------------------------------------|
| Visualizar por Descr                                                                                                    | ção da Conta                                                                                                    |                                               |
| Filial: 3 - FARM<br>Periodo de: 30/01/201<br>Plano de Contas: 3.1.01.001 - DESPESAS - DESPI                                                                                   | TESTE 1<br>8 d 30/01/2019<br>SAS OPERACIONAIS FIXAS - AGUA - AGUA                                                                                                    |                                               |
| Filial: 3 - FARM<br>Periodo de: 30/01/201/<br>Plano de Contas: 3.1.01.001 - DESPESAS - DESP<br>Descricao                                                                      | TESTE 1<br>:a 30/01/2019<br>:SAS OPERACIONAIS FIXAS - AGUA - AGUA<br>                                                                                                | . Geral                                       |
| Filial: 3 - FARM<br>Periodo de: 30/01/201<br>Plano de Contas: 3.1.01.001 - DESPESAS - DESP<br>Descricao                                                                       | TESTE 1<br>0 30/01/2019<br>SAS OPERACIONAIS FIXAS - AGUA - AGUA<br>Total %Rep. Nivel %Rep.<br>2.150,00 0,00                                                          | . Geral<br>0,00                               |
| Filial: 3 - FARM<br>Periodo de: 30/01/201<br>Plano de Contas: 3.1.01.001 - DESPESAS - DESP<br>Descricao<br>                                                                   | TESTE 1<br>9 g 30/01/2019<br>SAS OPERACIONAIS FIXAS - AGUA - AGUA<br>Total %Rep. Nivel %Rep.<br>2.150,00 0,00<br>2.150,00 100,00                                     | . Geral<br>0,00<br>100,00                     |
| Filial: 3 - FARM<br>Periodo de: 30/01/201<br>Plano de Cantas: 3.1.01.001 - DESPESAS - DESP<br>Descricao<br>3 - DESPESAS<br>3.1 - DESPESAS OPERACIONAIS FIXAS<br>3.1.01 - AGUA | TESTE 1<br>3 30/01/2019<br>SAS OPERACIONAIS FIXAS - AGUA - AGUA<br>Total %Rep. Nivel %Rep.<br>2.150,00 0,00<br>2.150,00 100,00<br>2.150,00 100,00                    | . Geral<br>0,00<br>100,00<br>100,00           |
| Filial: 3 - FAMM<br>Periodo de: 30/01/201<br>Plano de Contas: 3.1.01.001 - DESPESAS - DESP<br>Descricao<br>                                                                   | TESTE 1<br>a 30/01/2019<br>SAS OPERACIONAIS FIXAS - AGUA - AGUA<br>Total %Rep. Nivel %Rep.<br>2.150,00 0,00<br>2.150,00 100,00<br>2.150,00 100,00<br>2.150,00 100,00 | . Geral<br>0,00<br>100,00<br>100,00<br>100,00 |

## Figura 03 - Relatório - Plano de Contas

| Quer saber mais sobre Plano de Contas, selecione abaixo qual deseja : |
|-----------------------------------------------------------------------|
| Sem financeiro Habilitado Oclique aqui                                |
| <b>Com</b> financeiro Habilitado Octique aqui.                        |